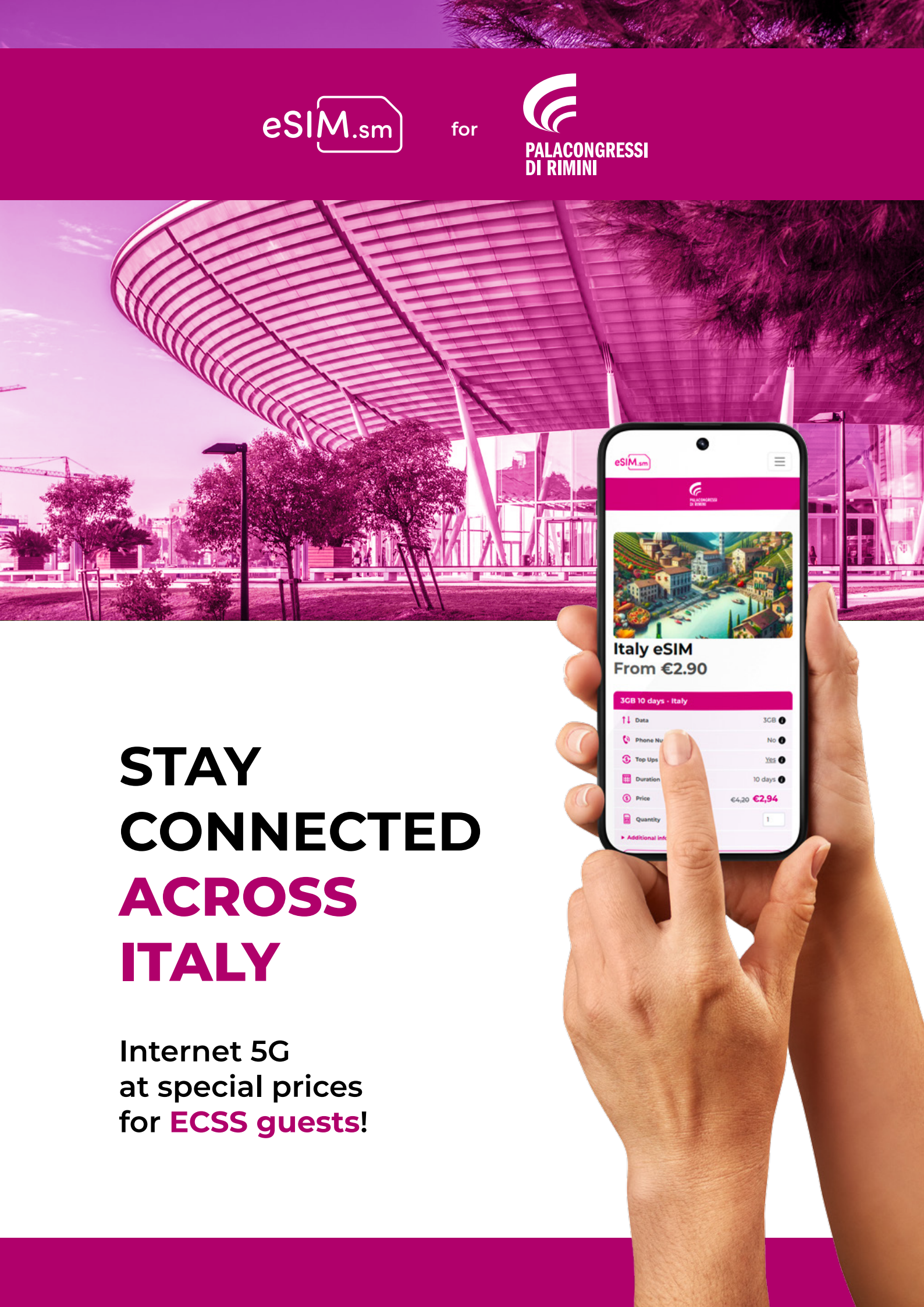

If you are attending the **30th ECSS Annual Congress** you are entitled for a special discount on our eSIMs.

Choose the plan that best suits your needs on <u>www.esim.sm</u> and use the coupon below to get a **30% discount**:

# ECSS25

or click the link <u>https://esim.sm/go/it?coupon=ECSS25</u> to automatically apply the discount on all available plans.

The discount can be used only once per user and will be applicable from 30 days before the event until July 6, 2025

# What is an eSIM?

An eSIM is a **digital SIM** that allows you to stay connected to the internet while travelling, by connecting your smartphone to local networks, **avoiding roaming charges**.

Not all devices are compatible with eSIMs, please make sure your device appears in this list:

www.esim.sm/en/compatible-devices

### How do I activate my eSIM?

You can activate your eSIM in 3 simple steps:

- 1. Choose the plan your prefer
- 2. Apply the coupon code while on the Destination page (already added if you clicked on the link)
- 3. Scan the QR code received after the purchase or download the esim.sm app.

HOW TO INSTALL THE ESIM ON IPHONE

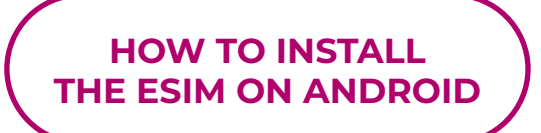

Assistance and support at help@esim.sm

#### iPhone eSIM setup guide

What you need:

• An iPhone compatible with eSIM

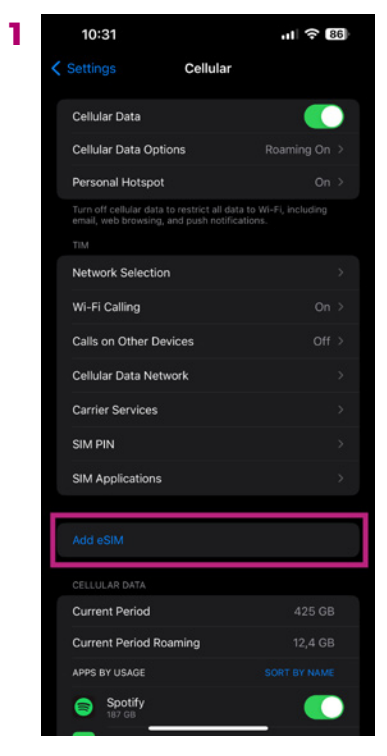

Go to Settings > Mobile Service/Cellular and tap "add eSIM"

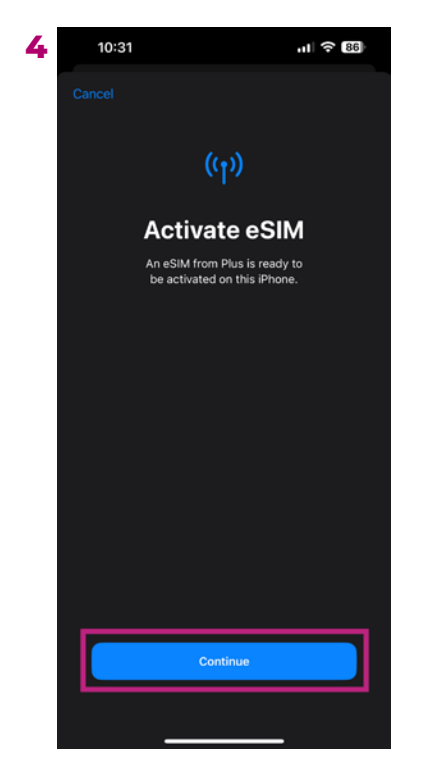

After scanning the QR code, activate the eSIM by tapping continue

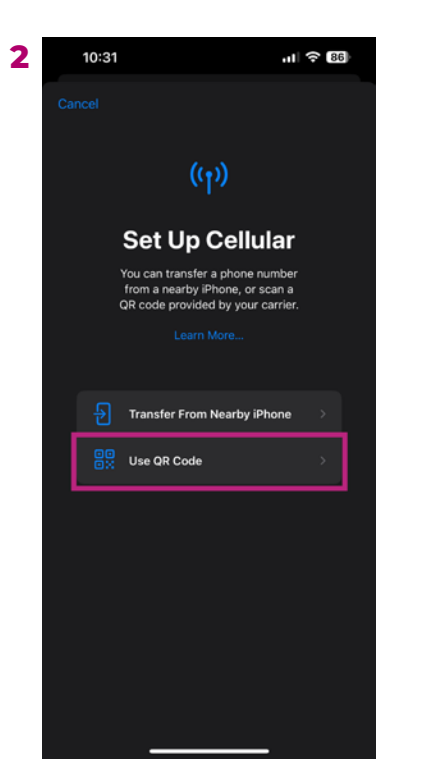

Tap "Use a QR code"

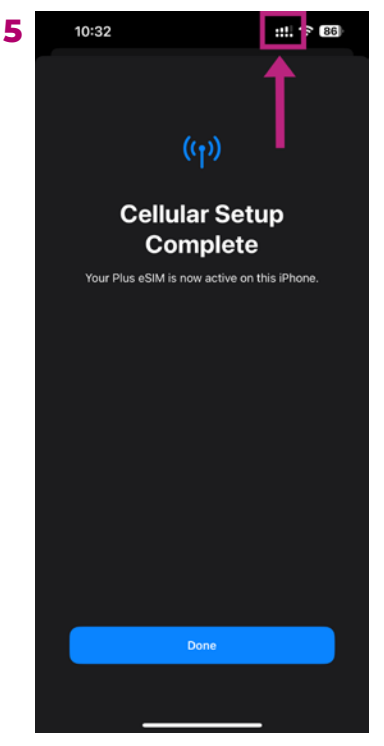

Activation of eSIM completed! Make sure you have 2 network signal bars on top

• The installation email

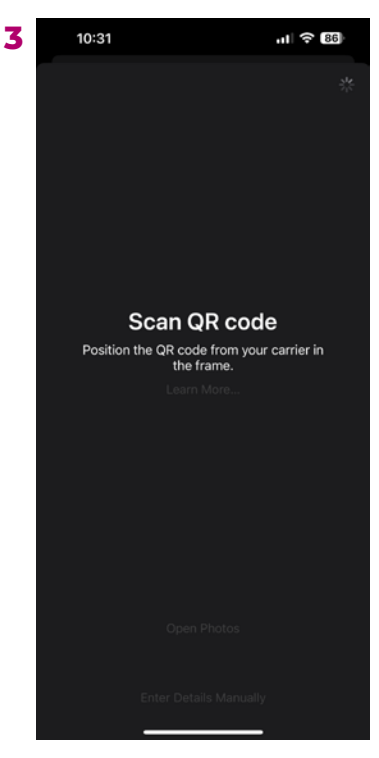

Scan the QR code received by email or enter details of eSIM manually (if you can't scan)

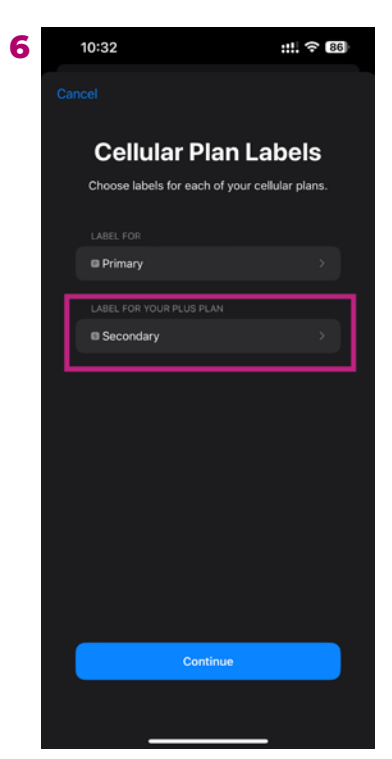

Tap the new eSIM installed to rename it

### iPhone eSIM setup guide

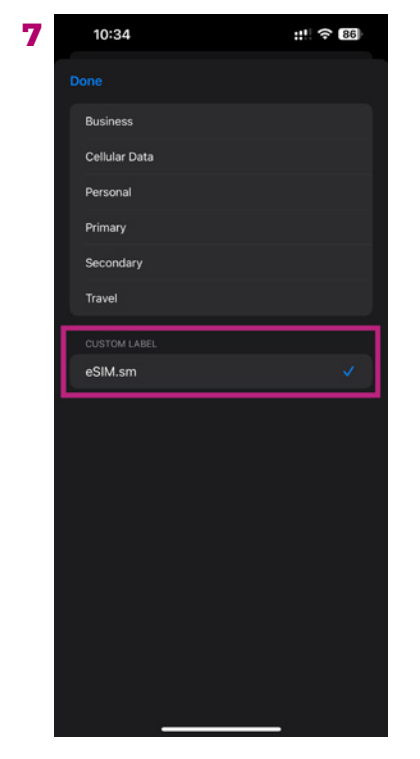

Rename it to eSIM.sm

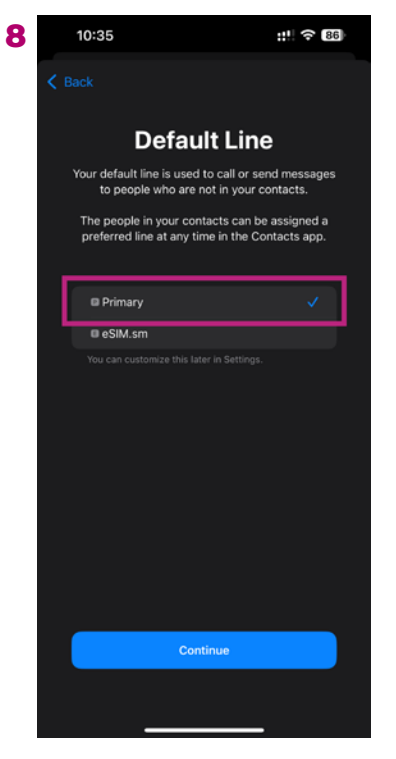

Set your Primary SIM as Default Line

11

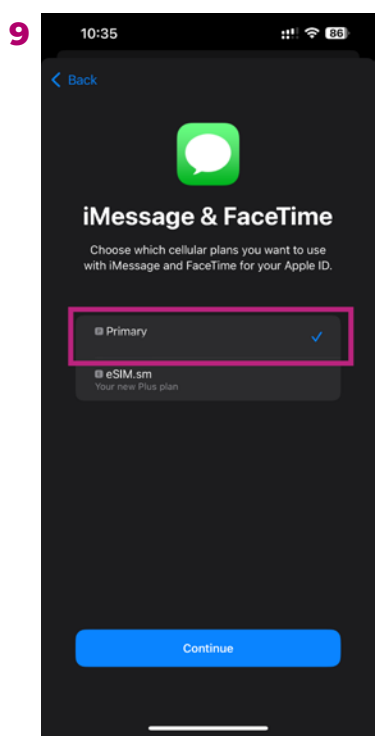

Set your Primary SIM for iMessage & FaceTime

| 10 | 10:45                                    |                                                          | ::: 🙃 86                |
|----|------------------------------------------|----------------------------------------------------------|-------------------------|
|    | Settings                                 | Cellular                                                 |                         |
|    | Cellular Data                            |                                                          | eSIM.sm >               |
|    | Set Up Person                            | al Hotspot                                               |                         |
|    | Turn off cellular d<br>email, web browsi | lata to restrict all day to<br>ing, and push notificatio | Wi-Fi, including<br>ns. |
|    | Default Voice L                          | Line                                                     | Primary >               |
|    | SIMs                                     |                                                          |                         |
|    | Primary                                  |                                                          | On >                    |
|    | III eSIM.sm                              |                                                          | On >                    |
|    | Add eSIM                                 |                                                          |                         |
|    | CELLULAR DATA                            |                                                          |                         |
|    |                                          |                                                          |                         |
|    |                                          |                                                          |                         |
|    |                                          |                                                          |                         |
|    |                                          |                                                          | 5                       |
|    |                                          |                                                          | ·                       |
|    |                                          |                                                          |                         |
|    |                                          |                                                          |                         |
|    |                                          |                                                          |                         |
|    |                                          |                                                          |                         |

Go to Settings > Mobile Service/Cellular and make sure Cellular Data is set to eSIM.sm

| 10:37                                                |                               |     | 86          |
|------------------------------------------------------|-------------------------------|-----|-------------|
| Cellular                                             | Plus                          |     |             |
| Cellular Plan Label                                  |                               |     | eSIM.sm >   |
| Turn On This Line                                    |                               |     |             |
|                                                      |                               |     |             |
| Network Selection                                    |                               |     |             |
| My Number                                            |                               |     |             |
| Wi-Fi Calling                                        |                               |     |             |
| Calls on Other Devi                                  | ces                           |     |             |
| Voice & Data                                         |                               |     |             |
| Cellular Data Netwo                                  | ork                           |     | >           |
| Data Mode                                            |                               | Low | Data Mode > |
| Limit IP Address Tra                                 | acking                        |     |             |
| Data Roaming                                         |                               |     |             |
| Carrier Services                                     |                               |     | >           |
| SIM PIN                                              |                               |     |             |
| Limit IP address trackin<br>known trackers in Mail a | g by hiding ye<br>and Safari. |     |             |
|                                                      |                               |     |             |
|                                                      |                               |     |             |

Enable data roaming on the new eSIM

| 12 | 10:36                                                                                                    |                                                   | ::: ? 86                             |  |  |  |
|----|----------------------------------------------------------------------------------------------------|---------------------------------------------------|--------------------------------------|--|--|--|
|    | V Plus                                                                                                    | Data Mode                                         | 9                                    |  |  |  |
|    | Allow More I                                                                                                    | Data on 5G                                        |                                      |  |  |  |
|    | Standard                                                                                                    |                                                   |                                      |  |  |  |
|    | Low Data M                                                                                                    | ode                                               | <ul> <li></li> </ul>                 |  |  |  |
|    | Allow More Data on 5G may prefer 5G over Wi-Fi, and use it<br>for software updates, automatic iCloud backups, and higher-<br>quality media. |                                                   |                                      |  |  |  |
|    | Standard allow<br>cellular, but lim                                                                                                    | s automatic updates a<br>hits video and FaceTime  | nd background tasks on<br>e quality. |  |  |  |
|    | Low Data Mode<br>automatic upd                                                                                                    | e helps reduce cellular<br>ates and background to | data usage by pausing<br>asks.       |  |  |  |
|    |                                                                                                    |                                                   |                                      |  |  |  |
|    |                                                                                                    |                                                   |                                      |  |  |  |
|    |                                                                                                    |                                                   |                                      |  |  |  |
|    |                                                                                                    |                                                   |                                      |  |  |  |
|    |                                                                                                    |                                                   |                                      |  |  |  |
|    |                                                                                                    |                                                   |                                      |  |  |  |
|    |                                                                                                    |                                                   |                                      |  |  |  |
|    |                                                                                                    |                                                   |                                      |  |  |  |
|    |                                                                                                    |                                                   |                                      |  |  |  |
|    |                                                                                                    |                                                   |                                      |  |  |  |
|    |                                                                                                    |                                                   |                                      |  |  |  |
|    |                                                                                                    |                                                   |                                      |  |  |  |
|    |                                                                                                    |                                                   |                                      |  |  |  |
|    |                                                                                                    |                                                   |                                      |  |  |  |

Tap "Data Mode" and make sure "Low Data Mode" is selected

### iPhone eSIM setup guide

**IMPORTANT:** If you are not in the destination country, you need to select your primary SIM as "Cellular Data" on step 10 and change it after you arrive at your destination.

#### Manual iOS setup instructions:

- Go to Settings > Cellular/Mobile Data > Add eSIM or Set up Cellular/Mobile Service > Use QR Code on your device.
- 2. Tap "Enter Details Manually" and enter the SM-DP+ Address and Activation Code by copying them, tap "Next", then tap "Continue" twice and wait for a while. Your eSIM will connect to the network, this may take a few minutes, then tap "Done".
- 3. Choose a label for your new eSIM plan.
- 4. Choose "Primary" for your default line, then tap "Continue".
- 5. Choose the "Primary" you want to use with iMessage and FaceTime for your Apple ID, then tap "Continue".
- 6. Choose your new eSIM plan for cellular/mobile data, then tap "Continue".

### Android phone eSIM setup guide

What you need:

• An Android phone compatible with eSIM

2

• The installation email

#### SAMSUNG PHONE

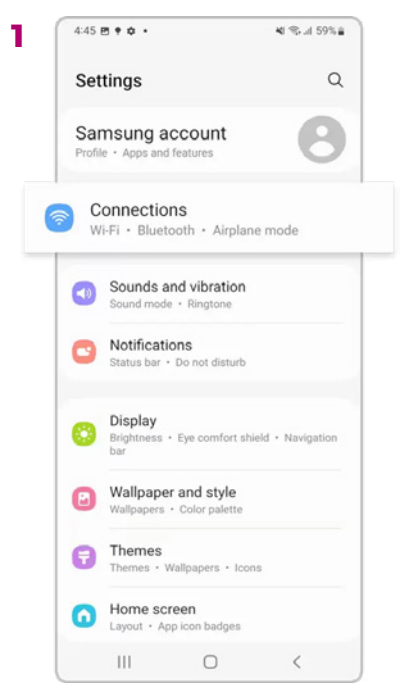

Go to Settings > Connection.

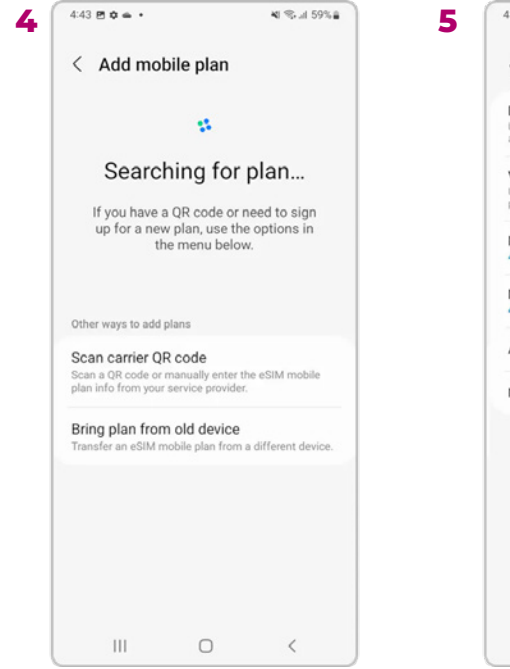

Click "Scan QR Code"

| 4:41 <b>Q D</b> •                                                                                | ¥I %,⊗ 60%≞    |
|--------------------------------------------------------------------------------------------------|----------------|
| < Connections                                                                                    | Q              |
| Wi-Fi<br>FASTFIVE_3F_5G                                                                          |                |
| Bluetooth                                                                                        |                |
| NFC and contactless pay                                                                          | ments 💽        |
| Airplane mode                                                                                    |                |
| Data usage                                                                                       |                |
| card manager                                                                                     |                |
|                                                                                                  |                |
| Mobile Hotspot and Tethe                                                                         | ering          |
| Mobile Hotspot and Tethe<br>More connection settings                                             | ering          |
| Mobile Hotspot and Tethe<br>More connection settings<br>Looking for something e                  | ering<br>else? |
| Mobile Hotspot and Tethe<br>More connection settings<br>Looking for something e<br>Samsung Cloud | ering<br>else? |

Tap on "SIM manager"

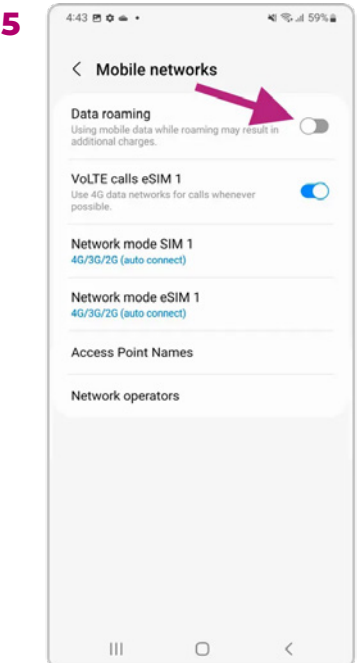

Make sure you have data roaming enabled!!

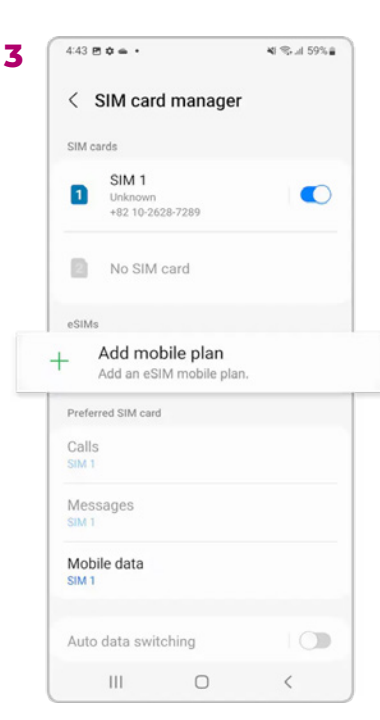

Tap "Add eSIM/Mobile plan"

## Android phone eSIM setup guide

#### Samsung Manual setup instructions:

If you cannot scan the QR code, you need to follow the manual setup instructions:

- Go to "Settings", tap "Connections", then tap "SIM card manager" on your device.
  - 2. Tap "Add mobile plan", then tap "Scan carrier QR code".
  - 3. Tap "Enter activation code".
  - 4. Enter the SM-DP+ Address & Activation Code by copying it, tap "Connect", then tap "Confirm".

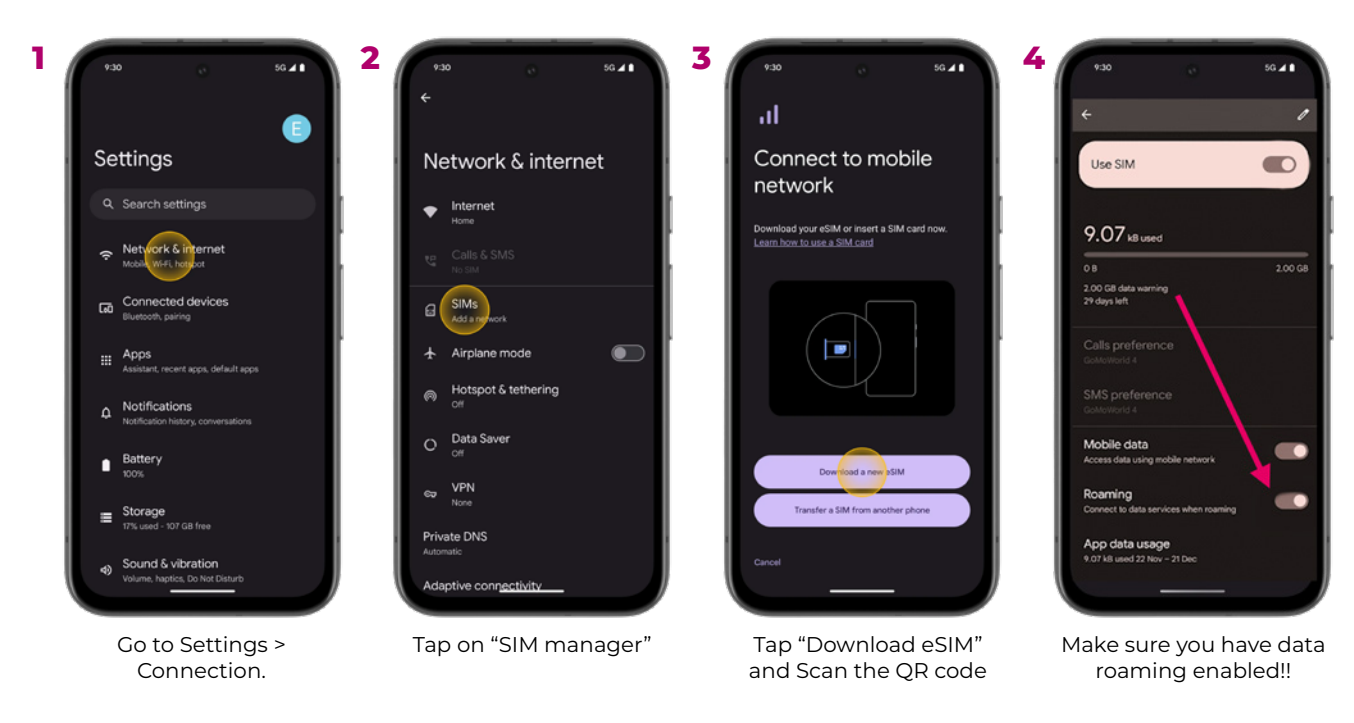

#### **GOOGLE PIXEL PHONE**

#### Pixel Manual setup instructions:

If you cannot scan the QR code, you need to follow the manual setup instructions:

- 1. Go to "Settings", tap "Network & internet", then tap "(+)" next to the SIMs section, if it's not available tap "SIMs/Mobile network" on your device.
- 2. Tap "Download a SIM instead?", then tap "Next".
- 3. Tap "Use a different network" if you need to confirm your network.
- 4. Tap "Need help?", then tap "Enter it manually".
- 5. Enter the SM-DP+ Address & Activation Code by copying it, tap "Continue", then tap "Download/Activate".
- 6. Tap "Settings/Done" when you see the Download Finished screen.

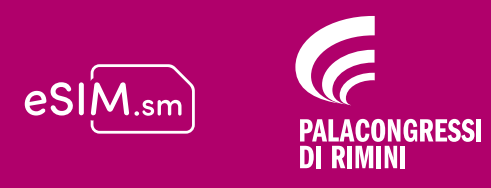

### eSIM.sm promo dedicated to ECSS guests at Palacongressi di Rimini